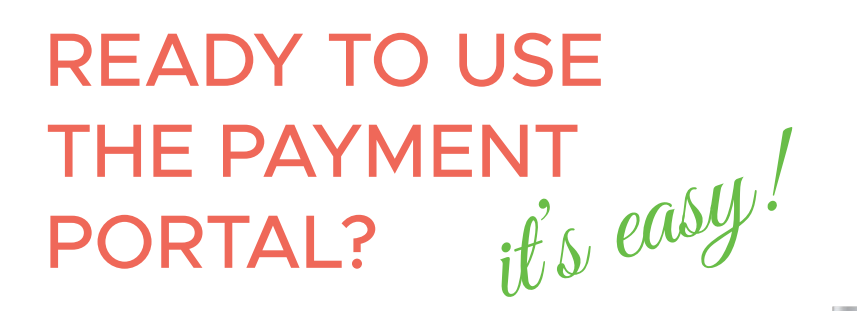

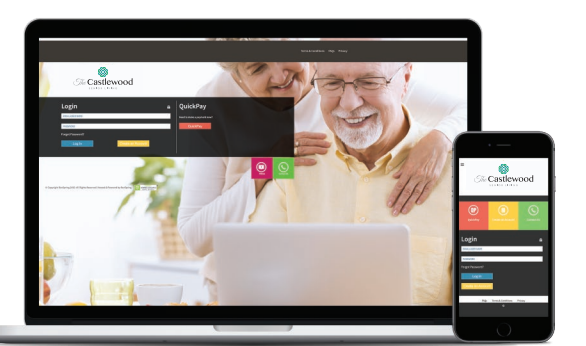

## Follow these steps to get started!

Step 1: Keep your invoice handy and go to www.CastlewoodSeniorLiving.com/ First (part A) click on the Residents Then (part B) at the portal, select Independent Living or Assisted Living & Memory Care

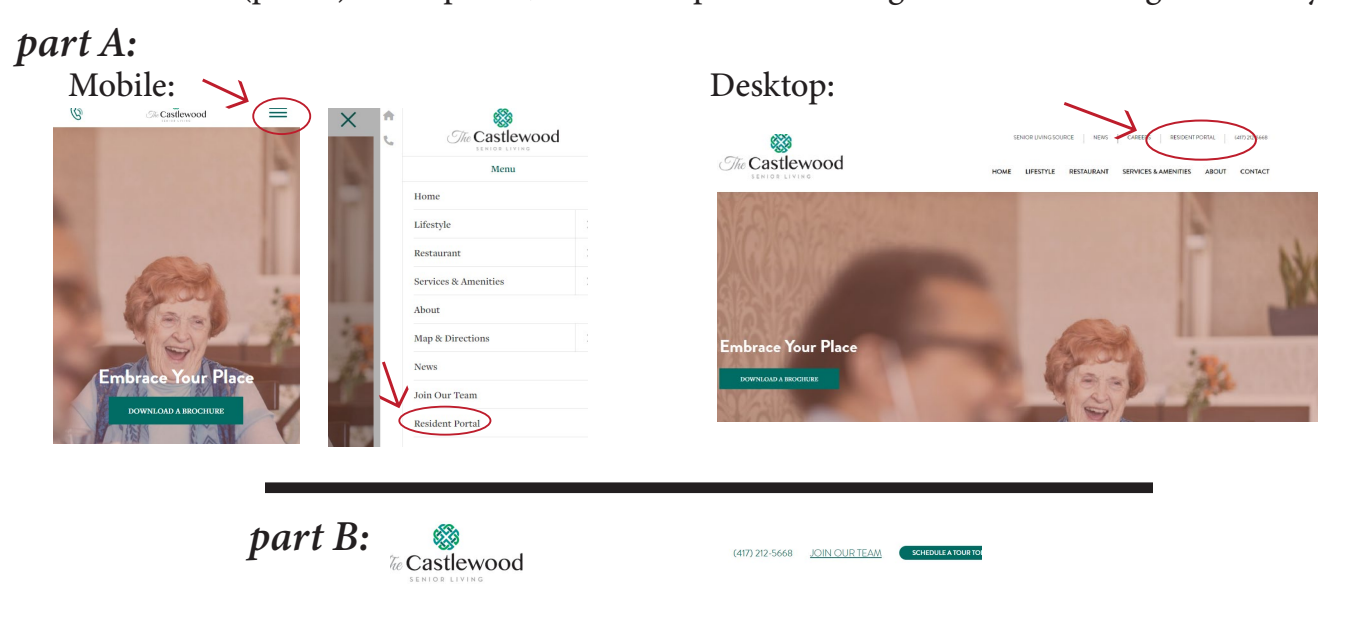

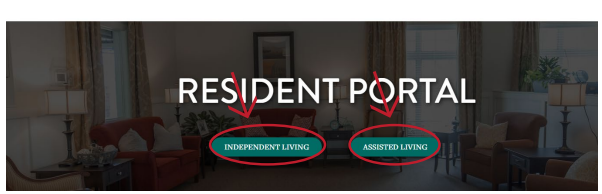

**Step 2:** Welcome to the Payment Portal! Create an account or quick pay here. Click the yellow button to create an account. Refer to your invoice for your Online ID and zip code.

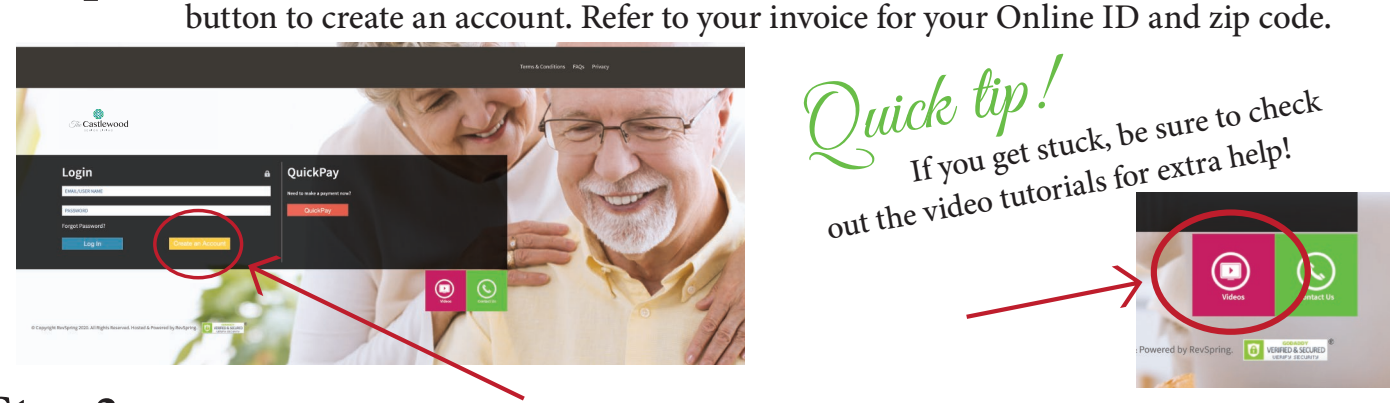

**Step 3:** Follow the instructions, fill out some forms, and welcome to the future!